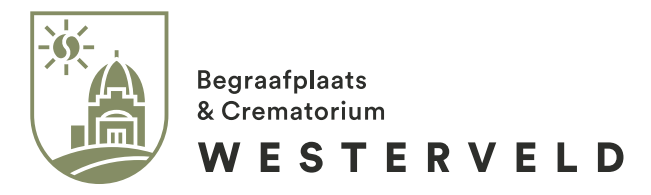

## Handleiding Het maken van een blijvende herinnering

Begraafplaats & Crematorium Westerveld Duin en Kruidbergerweg 2-6, 1985 HG Driehuis Postbus 45, 1970 AA IJmuiden 0255 - 51 48 43 info@bc-westerveld.nl www.bc-westerveld.nl

Begraafplaats & Crematorium Westerveld is onderdeel van de Facultatieve.

## Introductie

Begraafplaats & Crematorium Westerveld biedt de mogelijkheid om via <u>www.bc-westerveld.nl</u> een account\* te maken op Mijn Westerveld. U kunt uw uitvaartwensen vastleggen en kosten berekenen. Met een account op Mijn Westerveld kunt u ook een online blijvende herinnering maken. Bij het samenstellen zal veel voor zichzelf spreken. Om echter toch wat dieper in te gaan op de mogelijkheden hebben we deze handleiding gemaakt. We leggen uit hoe de verschillende onderdelen en buttons werken én natuurlijk hoe u de blijvende herinnering kunt delen. Alle onderdelen en elementen worden puntsgewijs behandeld. Wij hopen u hiermee van dienst te zijn.

\*Voorwaarden Mijn Westerveld

#### H1.0 Standaard elementen p. 4

|       | H 1.1            | Beginscherm             | р. 4  |
|-------|------------------|-------------------------|-------|
|       | H 1.2            | Blok toevoegen          | p. 5  |
|       | H 1.3            | Knoppen rechts onder    | р. 6  |
|       | H 1.4            | Het bovenste blok       | р. 6  |
| H 2.0 | Blokken bewerken |                         | р. 7  |
|       | H 2.1            | Verplaatsen van blokken | p. 7  |
|       | H 2.2            | Blok sluiten            | p. 7  |
|       | H 2.3            | Blok verwijderen        | p. 8  |
|       | H 2.4            | Teksten aanpassen       | р. 9  |
|       | H 2.5            | Beeld aanpassen         | p. 10 |

## H 3.0 Blokken overzicht p. 11

|       | H 3.1              | Headerblok                | p. 11 |
|-------|--------------------|---------------------------|-------|
|       | H 3.2              | Tekstblok                 | p. 12 |
|       | H 3.3              | Afbeeldings- en tekstblok | p. 12 |
|       | H 3.4              | Tekst- en afbeeldingsblok | p. 13 |
|       | H 3.5              | Gecentreerd blok          | p. 14 |
|       | H 3.6              | Foto galerij              | p. 15 |
|       | H 3.7              | Video blok                | p. 16 |
| H 4.0 | Pagina             | voorvertonen              | p. 17 |
| H 5.0 | Publiceren & delen |                           | p. 18 |

| H 5.1 | Pagina publiceren | p. 18 |
|-------|-------------------|-------|
| H 5.2 | Pagina delen      | p. 19 |

# Hoofdstuk 1 Standaard elementen

Een blijvende herinnering op de Westerveld website bestaat uit blokken die u zelf kunt kiezen en configureren. Om dit goed te doen is er een aantal standaard elementen te gebruiken op de pagina, waarmee u de blijvende herinnering kunt samenstellen zoals u wilt, deze standaard elementen worden in dit hoofdstuk uitgelicht.

#### H 1.1 Beginscherm

Wanneer u voor het eerst op uw blijvende herinnering komt krijgt u een pagina te zien met daarop een blok, met daaronder een optie om blokken toe te voegen (door op de plus te drukken). Vanuit hier kunt u nieuwe blokken kiezen die u vervolgen kunt gaan vullen met foto's, video's, muziek en natuurlijk teksten.

Hieronder is ook de mogelijkheid om de naam van uw pagina te wijzigen, mocht u hier behoefte toe te voelen.

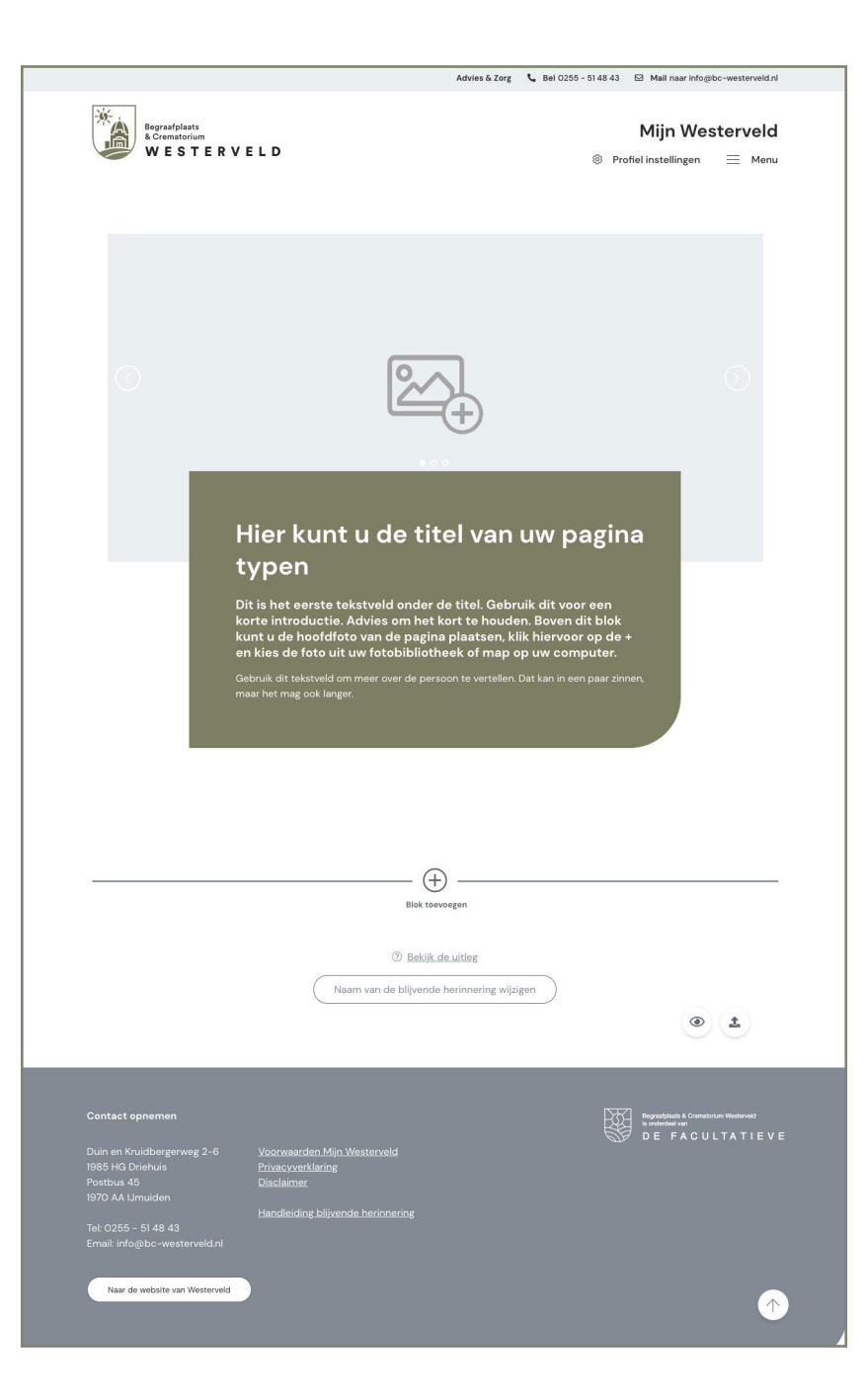

### H 1.2 Blok toevoegen

Wanneer u klikt op het plusje met 'Blok toevoegen' hieronder, opent zich een venster. In dit venster kunt u gemakkelijk een blok kiezen dat aansluit bij uw behoeftes. Elk blok wordt visueel gemaakt en kort toegelicht. Mocht u een blok toevoegen maar deze toch willen verplaatsen of verwijderen, dan kan dat. Hierover meer in hoofdstuk 3.

Hieronder worden alle blokken kort toegelicht. Verderop in deze handleiding worden de blokken uitgebreider behandeld.

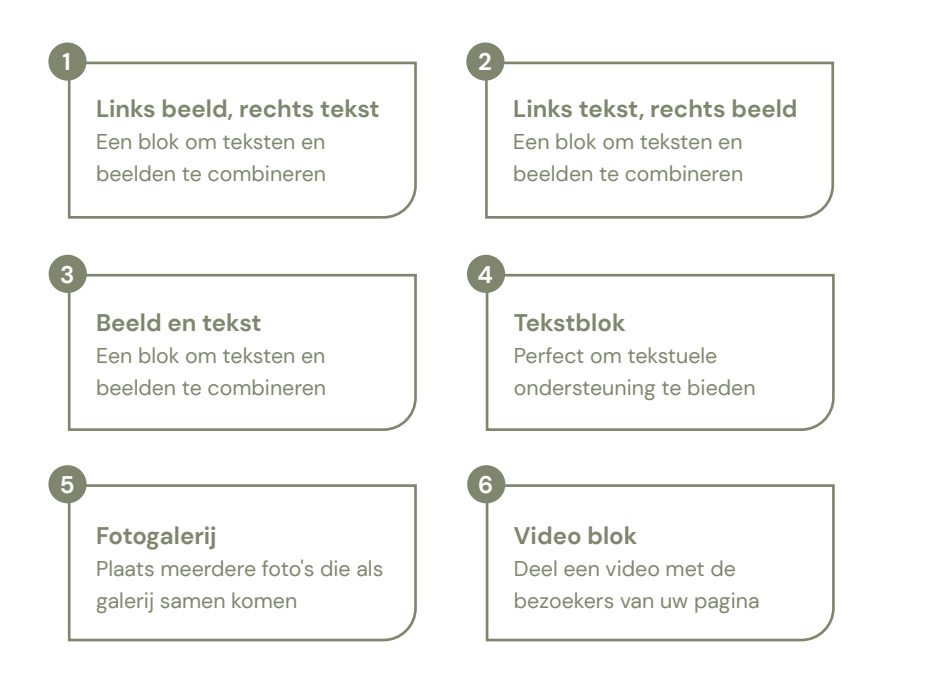

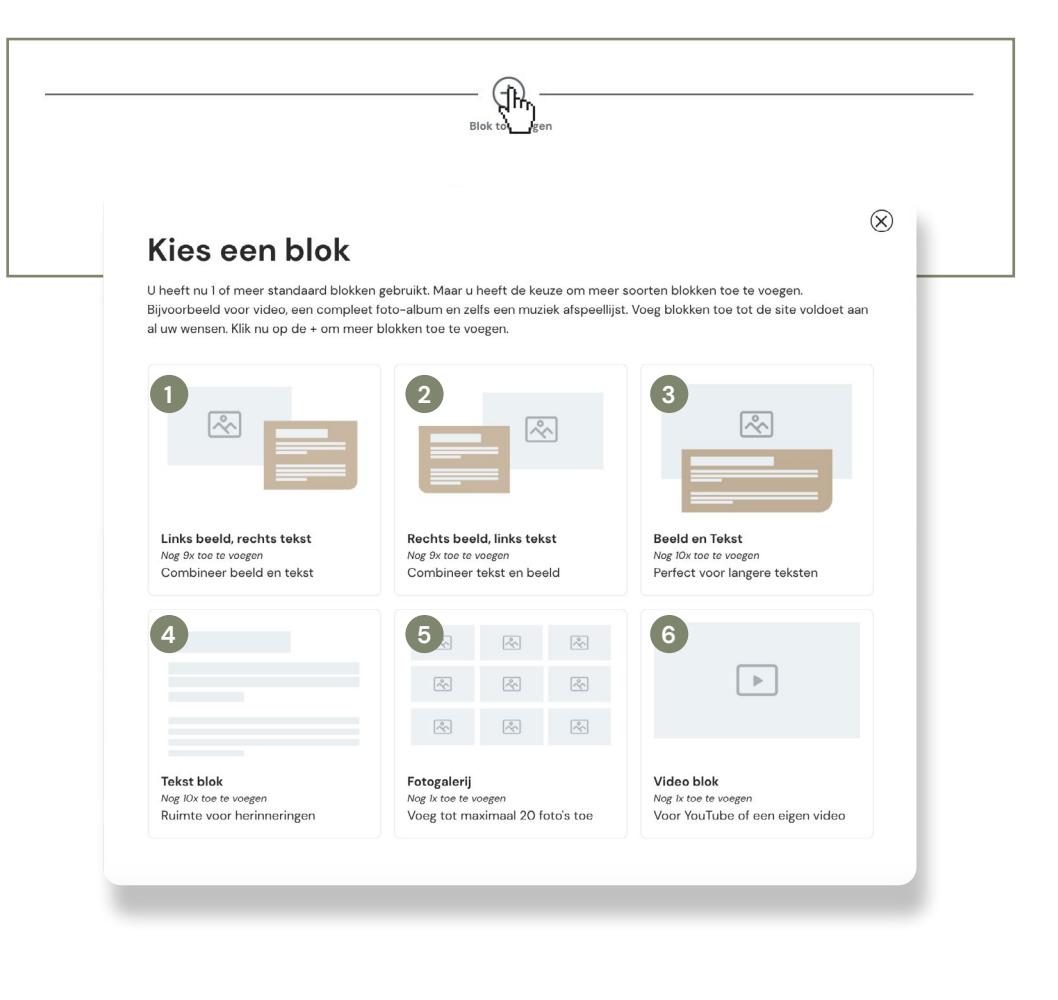

#### H 1.3 Knoppen rechts onder

Tijdens het bewerken van uw blijvende herinnering, zullen er rechts onderaan uw venster altijd 3 koppen zichtbaar zijn. De knoppen hebben, van links naar rechts, de volgende functies:

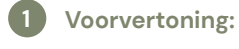

3

toning: Bekijk de pagina zoals deze na de publicatie getoond wordt.

- Pagina Publiceren: Hiermee kunt u de blijvende herinnering zichtbaar maken voor nabestaanden.
- Scroll omhoog: Deze knop brengt u naar de bovenkant van de pagina.

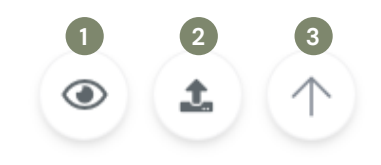

#### H 1.4 Het bovenste blok

Het bovenste blok op uw blijvende herinnering is een standaard element dat niet verplaatst of verwijderd kan worden. Dit blok dit tevens als de vitrine van uw blijvende herinnering. De teksten zijn aanpasbaar en bevat een slideshow waar 3 beelden in geplaatst kunnen worden.

U kunt navigeren door de slideshow door op de pijlen links en rechts van de afbeelding te klikken of door op de cirkels in het midden te klikken.

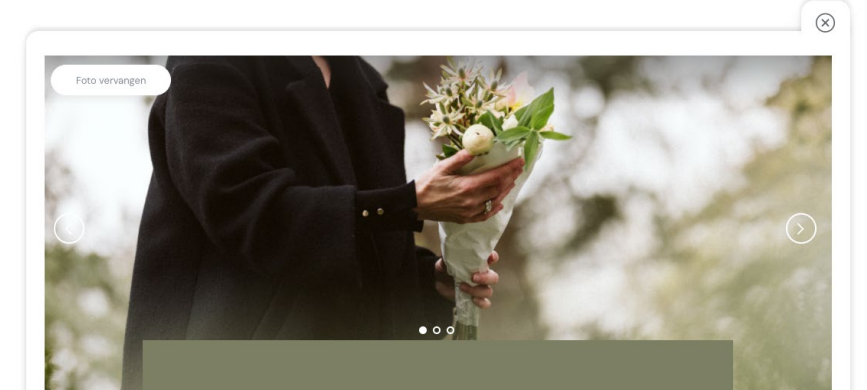

#### Hier kunt u de titel van uw pagina typen

Dit is het eerste tekstveld onder de titel. Gebruik dit voor een korte introductie. Advies om het kort te houden. Boven dit blok kunt u de hoofdfoto van de pagina plaatsen, klik hiervoor op de + en kies de foto uit uw fotobibliotheek of map op uw computer.

Gebruik dit tekstveld om meer over de persoon te vertellen. Dat kan in een paar zinnen, maar het mag ook langer.

# Hoofdstuk 2 Blokken bewerken

Naast het plaatsen van blokken, heeft u ook de mogelijkheid om de inhoud te veranderen. Daarnaast kunt u de pagina herindelen of blokken verwijderen. Zo bent u volledig in controle over het verhaal en de herinneringen die op uw pagina zullen staan. In dit hoofdstuk gaan we verder in op de verschillende manieren van het bewerken van uw blijvende herinnering. U kunt de blokken gemakkelijk bewerken door te klikken op het blok dat u wilt invullen en/of aanpassen. Daarnaa kunt u klikken op de elementen die u wilt aanpassen.

#### H 2.1 Verplaatsen van blokken

Wanneer u op een blok heeft geklikt, kunt u deze makkelijk naar boven of naar benden verplaatsen. Links boven het blok verschijnen twee pijlen. De linker pijl zal het blok een plek hoger plaatsen, terwijl de rechter pijl het blok een plek lager zal plaatsen.

# Plaats omhoog

#### H 2.2 Blok sluiten

Wanneer u op een blok heeft geklikt kunt u deze gemakkelijk sluiten door op het kruisje, rechtsboven aan het blok, te klikken. Ook werkt het om buiten het blok op de website te drukken.

Alle eventueel aangebrachte veranderingen worden automatisch opgeslagen wanneer u het blok sluit.

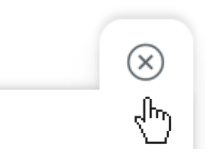

## H 2.3 Blok Verwijderen

Wilt u een blok verwijderen? Dat kan gemakkelijk met het prullenbak icoontje, rechts onder aan het blok. Wanneer u op de prullenbak heeft geklikt, klapt deze uit met hieronder twee knoppen. Hiermee kunt u het blok definitief verwijderen.

#### Let op!

Als het blok eenmaal verwijderd is, kan deze niet meer teruggehaald worden.

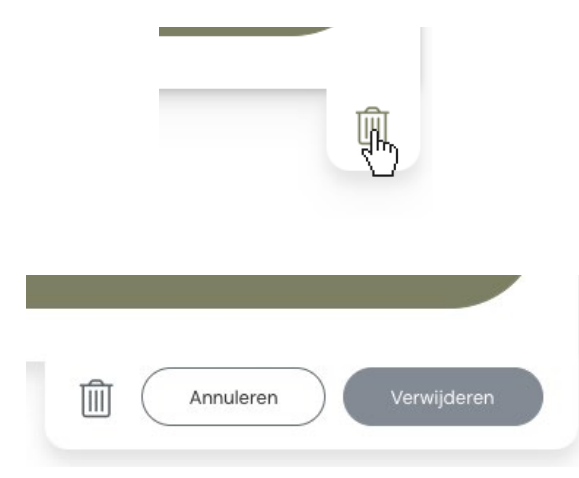

#### H 2.4 Teksten aanpassen

Ook het aanpassen van teksten is gemakkelijk. Door op de teksten in het blok te drukken, kunt u deze simpel aanpassen. Het bewerken van de teksten gaat per tekstgrootte. Zo worden titels van blokken los ingevuld van de hoofdtekst die hieronder staat.

Wanneer u buiten het tekstveld klikt dat u aan het bewerken bent, zullen de eventueel gedane aanpassingen automatisch worden opgeslagen. U kunt de aanpassingen ook handmatig opslaan door op '• Opslaan' te klikken.

Wilt u de aanpassing ongedaan maken? Klik dan op ' '**'** Annuleren'

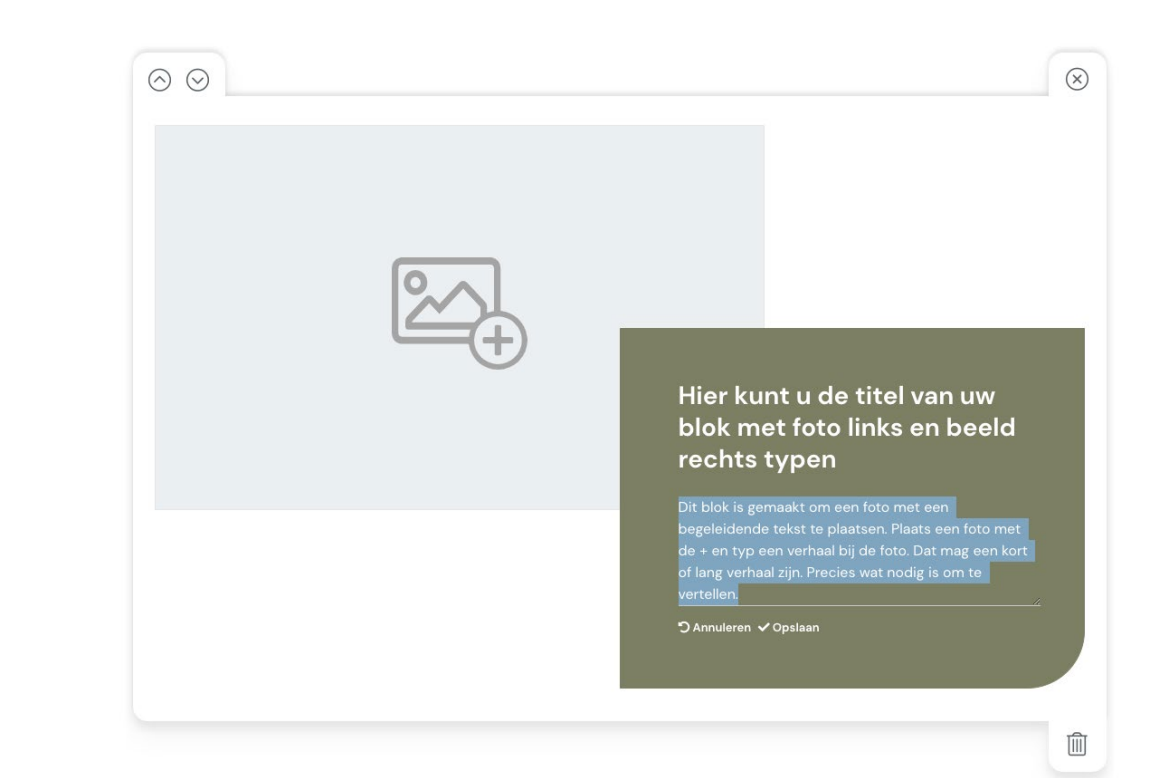

### H 2.5 Afbeeldingen aanpassen

Een afbeelding aanpassen is in alle blokken gelijk. Wanneer er een foto is toegevoegd, komt er een 'Foto Vervangen' knop in het beeld te staan.

Wanneer u hier op klikt, opent zich een venster van uw computer. Hier kan een nieuwe foto gekozen worden.

Bij sommige fotoblokken is het ook mogelijk om een gekozen foto te verwijderen. Dit kan door middel van de prullenbak knop, die in de foto staat.

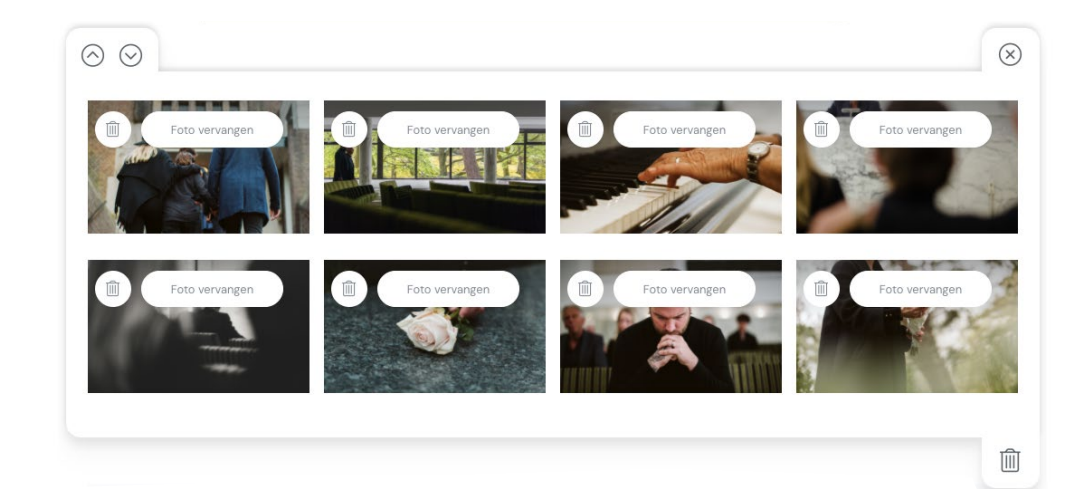

# Hoofdstuk 3 Blokken overzicht

Hoewel de blokken veel op elkaar kunnen lijken, kunnen ze op veel verschillende manieren ingevuld worden. In dit hoofdstuk zetten de we blokken voor u uiteen en beschrijven alle mogenlijkheden per blok.

#### H 3.1 Het Headerblok

Het headerblok staat standaard bovenaan de pagina en kan niet verwijderd worden. Dit blok dient als de vitrine van uw blijvende herinnering.

Het blok bevat een slideshow waar 3 afbeeldingen in geplaatst kunnen worden. Met gebruik van de pijltjes, links en rechts van de afbeelding, kan door de afbeeldingen gekeken worden.

Door op de tekst in het groene kader te klikken, kunt u gemakkelijk teksten typen. Omdat dit blok bovenaan de pagina staat is het erg geschikt voor een introductie.

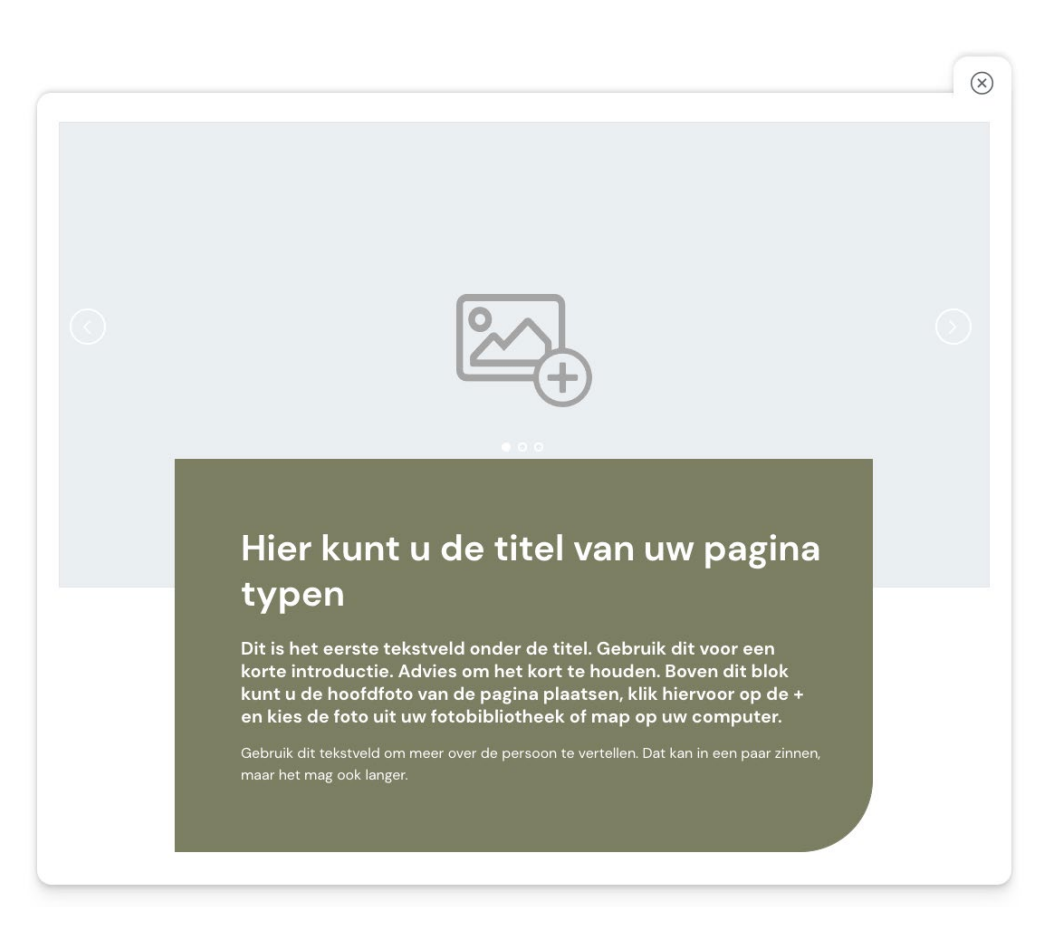

#### H 3.2 Tekst blok

Binnen het tekst blok kunt u gemakkelijk teksten schrijven. Lang of kort, u geeft zelf de invulling.

Alle aanpassingen worden automatisch opgeslagen wanneer u het blok sluit.

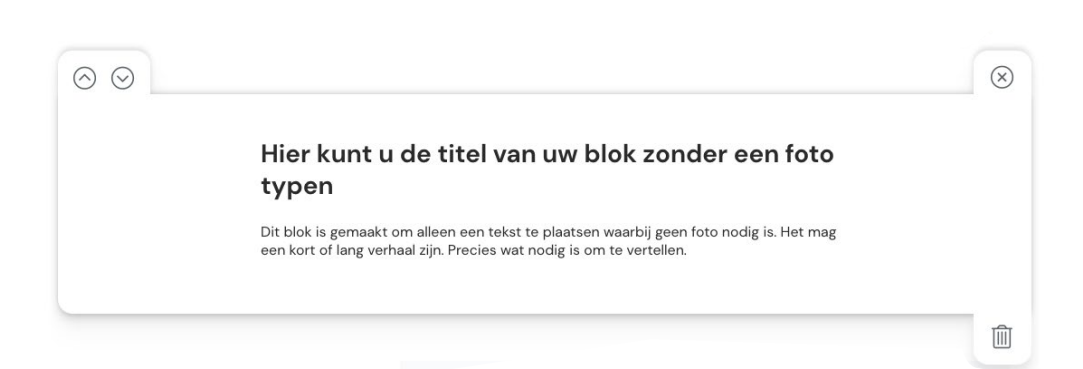

#### H 3.3 Afbeeldings- en tekstblok

Het afbeeldings- en tekstblok kan ingezet worden om een verhaal bij een afbeelding te vertellen of om gewoon mooi beeld te hebben bij de lopende tekst op uw blijvende herinnering.

U kunt gemakkelijk een foto toevoegen door op het grijze venster met het foto-icoon te drukken. Heeft u al een foto toegevoegd, maar wilt u deze veranderen? Klik dan links boven in de afbeelding op de knop "foto vervangen".

Rechts van de afbeelding kunt u gemakkelijk teksten toevoegen ter ondersteuning van de afbeelding.

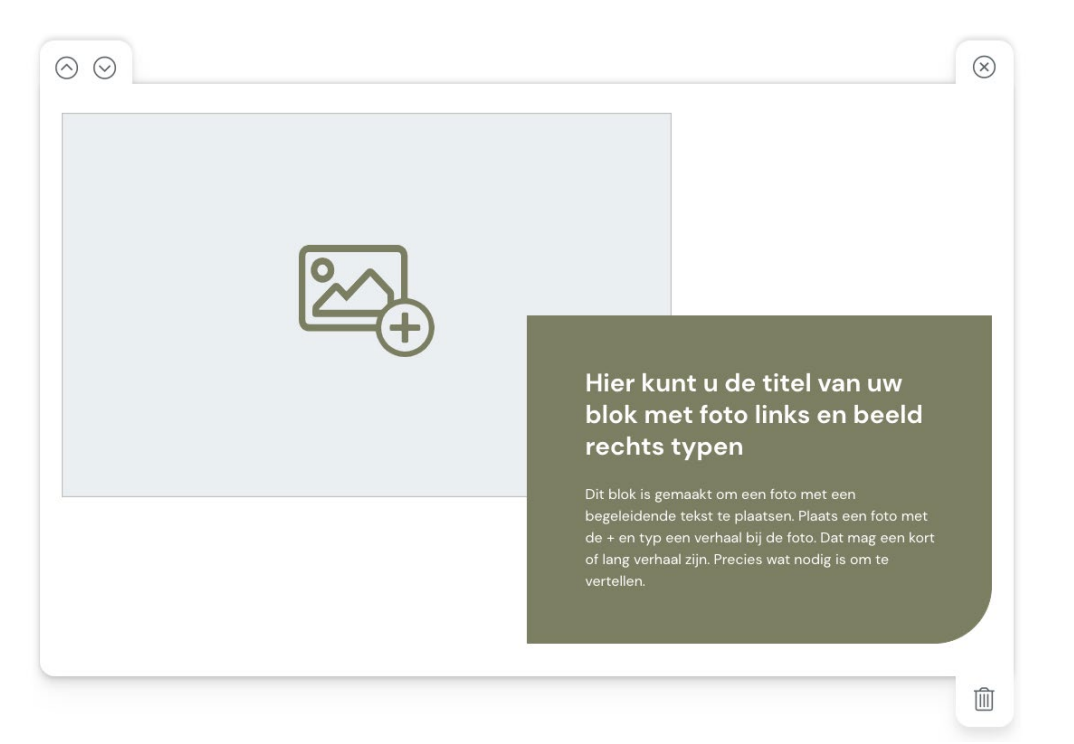

#### H 3.4 Tekst- en afbeeldingsblok

Het tekst- en afbeeldingsblok is de gespiegelde versie van het afbeeldings- en tekstblok (H 3.3) en kan ingezet worden om een verhaal bij een afbeelding te vertellen of om gewoon mooi beeld te hebben bij de lopende tekst op uw blijvende herinnering.

U kunt gemakkelijk een foto toevoegen door op het grijze venster met het foto-icoon te drukken. Heeft u al een foto toegevoegd, maar wilt u deze veranderen? Klik dan links boven in de afbeelding op de knop 'foto vervangen'.

Links van de afbeelding kunt u gemakkelijk teksten toevoegen ter ondersteuning van de afbeelding.

Alle aanpassingen worden automatisch opgeslagen wanneer u het blok sluit.

<image><image><image><image><image><text>

#### H 3.5 Gecentreerd blok

Het gecentreerd blok is erg geschikt om een groot beeld te plaatsen in uw blijvende herinnering. Deze wordt vervolgens ondersteund met tekst.

U kunt gemakkelijk een foto toevoegen door op het grijze venster met het foto-icoon te drukken. Heeft u al een foto toegevoegd, maar wilt u deze veranderen? Klik dan links boven in de afbeelding op de knop "foto vervangen".

Recht onder de afbeelding kunt u gemakkelijk teksten toevoegen ter ondersteuning van de afbeelding.

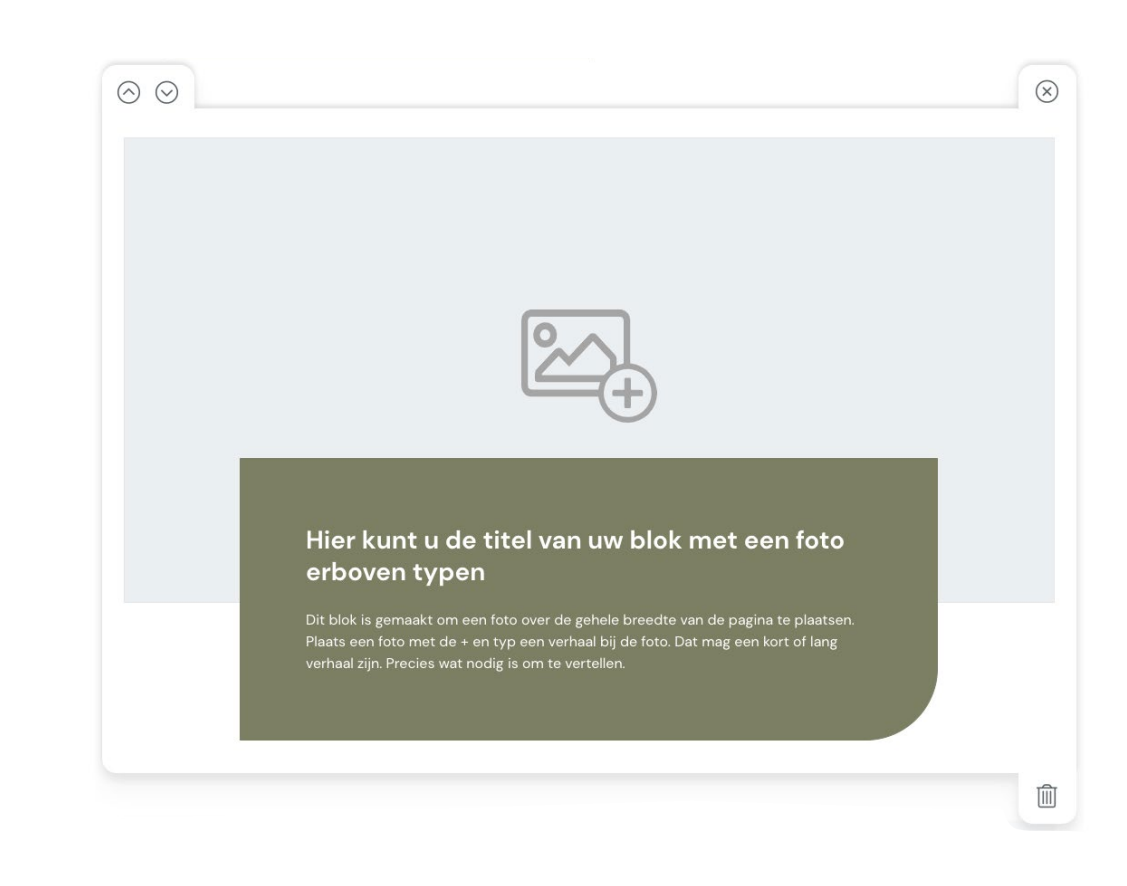

### H 3.6 Fotogalerij

De fotogalerij is dé plek voor meerdere afbeeldingen. Dit blok kan gevuld worden met maximaal 20 afbeeldingen. De galerij zal zelf kleiner en/of groter worden aan de hand van de hoeveelheid afbeeldingen die worden toegevoegd.

Wanneer de pagina gepubliceerd is, kan de bezoeker van de blijvende herinnering op een foto uit de galerij klikken, om deze vergroot en in meer detail te kunnen bekijken.

Foto's zijn makkelijk te vervangen met de "Foto vervangen" knop binnen de afbeelding. Ook kunt u foto's verwijderen die u niet langer wilt tonen in de galerij door op de prullenbak-knop te klikken in de afbeelding.

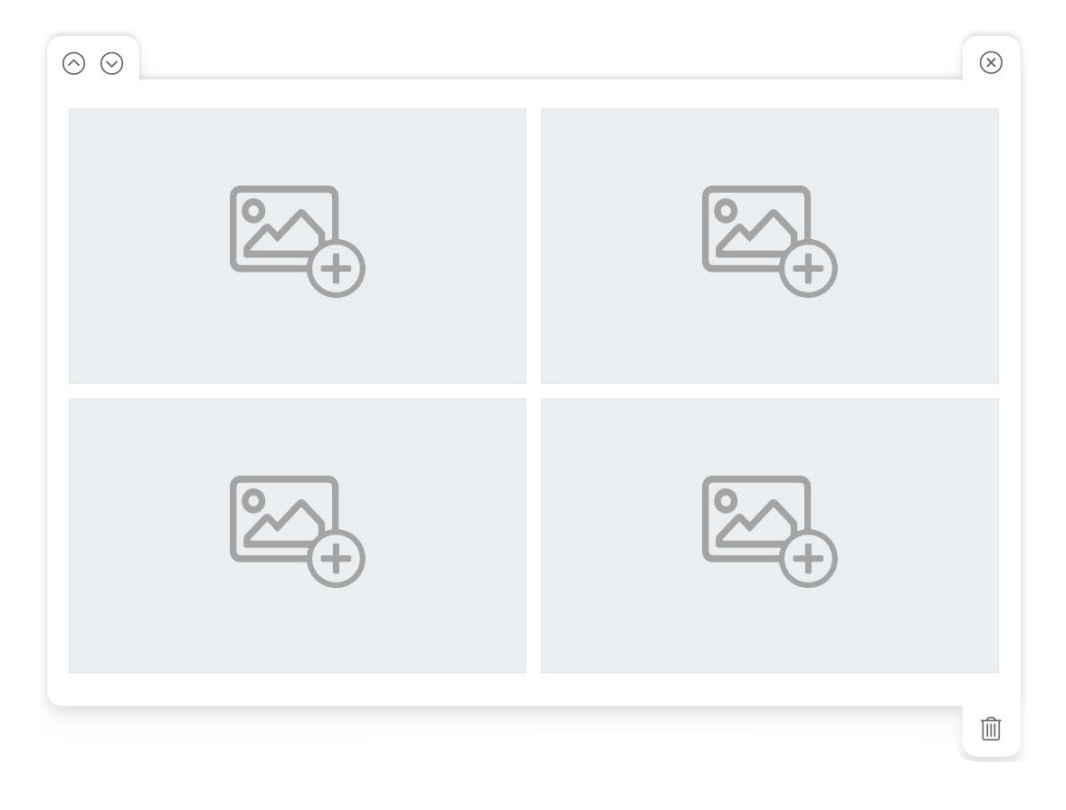

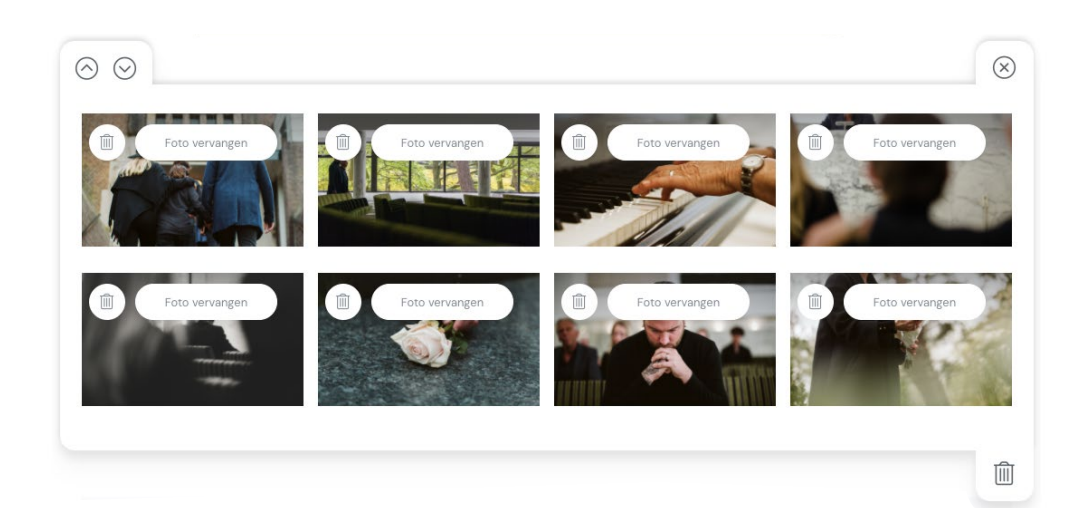

#### H 3.7 Videoblok

Ook is er een mogelijkheid om een video toe te voegen aan uw blijvende herinnering. Dit kan op twee manieren: upload een eigen video óf voeg een YouTube video toe.

#### Eigen video toevoegen

Wanneer u op het video-toevoegen icoon klikt, kunt u gemakkelijk via uw computer een video selecteren. De video mag maximaal 500MB groot zijn.

#### YouTube video toevoegen

U kunt ook gemakkelijk een YouTube video toevoegen. Ga naar de YouTube video die u wilt toevoegen en kopieer het webadres (de URL) vanuit uw browser. Klik binnen de uw blijvende herinnering pagina op de YouTube knop in het Videoblok. Hier krijgt u de mogelijkheid om het webadres van de YouTube video toe te voegen.

Let op: Het kan even duren voordat de video correct is geladen. Wanneer u het blok (of de pagina) te vroeg sluit, kan het zijn dat de video niet is ingeladen. De voortgang van het inladen wordt aangegeven met een groene balk.

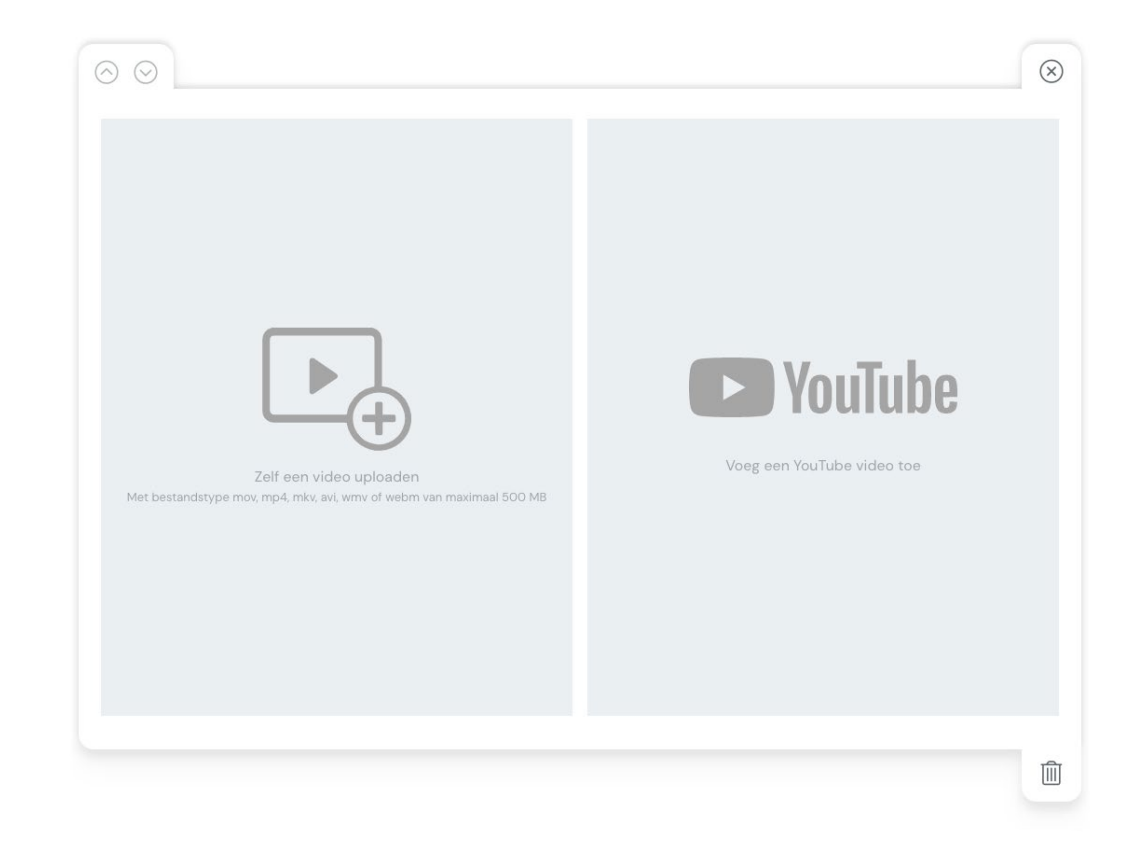

# Hoofdstuk 4 Pagina voorvertonen

Wanneer u klaar bent met het opbouwen of alvast wilt kijken naar de definitieve opmaak van uw blijvende herinnering, kunt u de pagina voorvertonen. Dit doet u door op het oog-icoon te klikken, rechts onderaan de pagina.

Wanneer u hier op klikt opent zich in een nieuw tabblad uw blijvende herinnering zoals bezoekers hem te zien krijgen.

Wilt u nog aanpassingen doen? Sluit dan het tabblad van de voorvertoning om weer verder te bouwen aan uw blijvende herinnering.

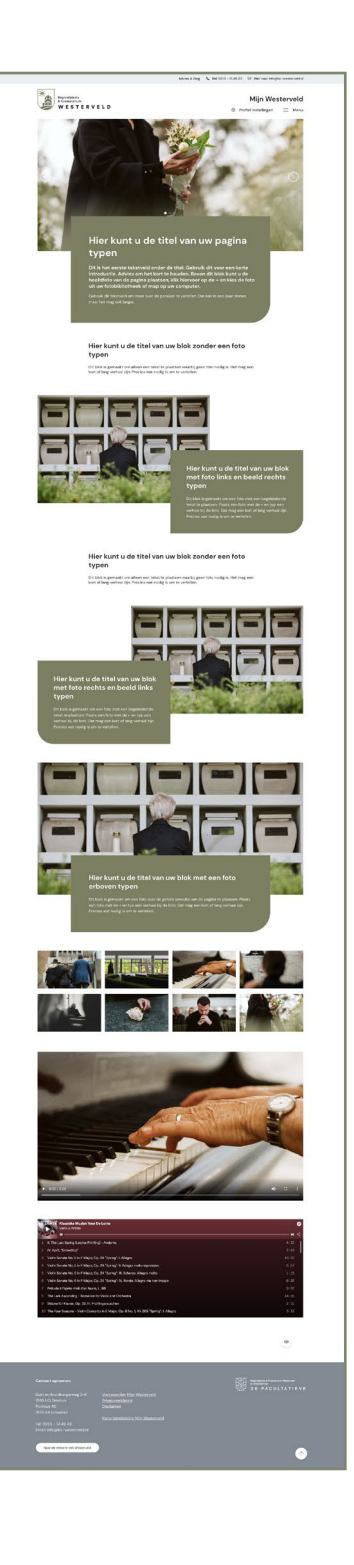

# Hoofdstuk 5 Publiceren & delen

Wanneer u tevreden bent over uw blijvende herinnering, kunt u deze gemakkelijk publiceren. Daarna kunt u de pagina gemakkelijk delen met anderen, zodat zij de blijvende herinnering kunnen bezoeken wanneer zij willen.

#### H 5.1 Pagina Publiceren

Het publiceren van de blijvende herinnering gaat eenvoudig met de publicatie-knop rechts onder aan de pagina. Voordat de blijvende herinnering gepubliceerd wordt, wordt deze technisch gecheckt. Als uw blijvende herinnering online staat, ontvangt u hiervan een e-mail.

Wanneer u op deze knop klikt, krijgt u een pop-up die hier bondig uitleg over geeft. Om uw pagina te publiceren moet u klikken op 'Vraag publicatie aan".

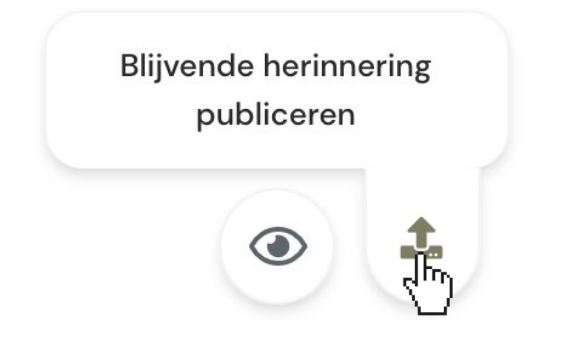

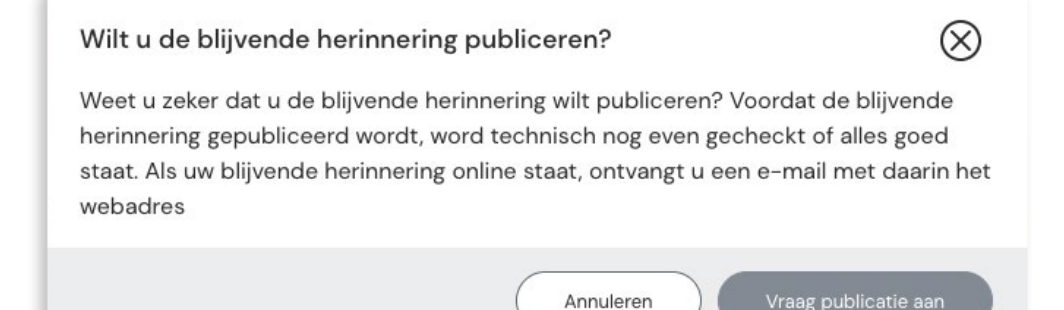

#### H 5.2 Pagina delen

U kunt uw blijvende herinnering gemakkelijk delen met anderen: u kunt het webadres (de URL) van uw gepubliceerde pagina kopieren en delen via e-mail of Whatsapp.

Ook is er een optie om een QR code te delen. Deze kan ook gedownload worden.

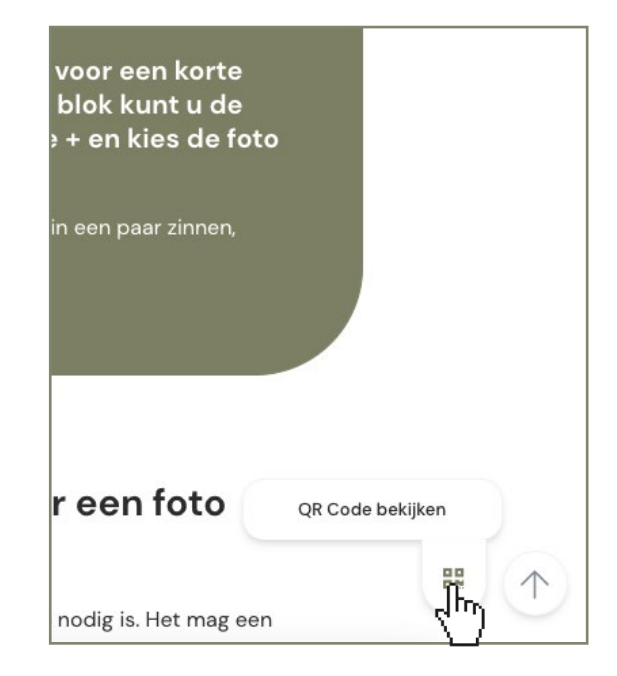

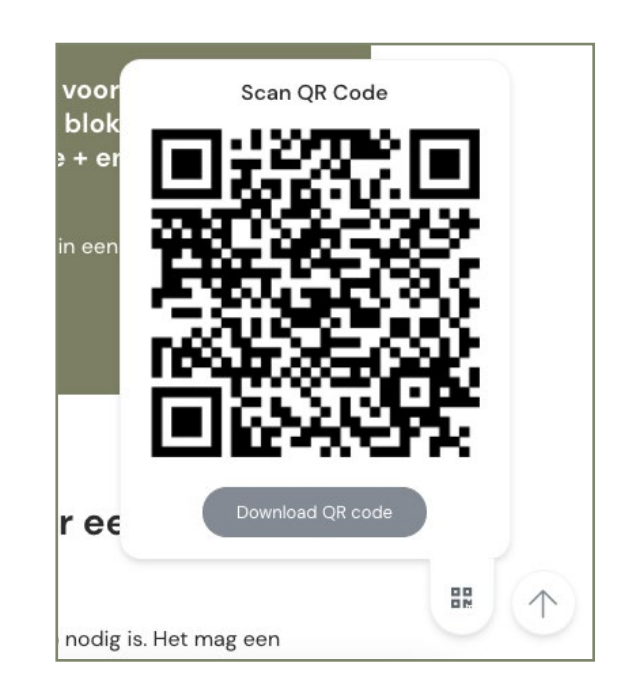